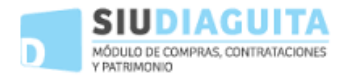

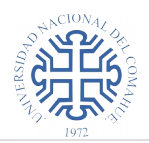

## Acceso al sistema

Se accede al sistema desde el navegador web al dominio *diaguita.uncoma.edu.ar* Ingresar el usuario y clave para iniciar sesión.

| MÓDULO DE COMPRAS, CONTRATACIONES |
|-----------------------------------|
| Y PATRIMONIO                      |
| Version 2.4.5                     |
|                                   |
|                                   |
|                                   |
| AUTENTIFICACIÓN DE USUARIOS       |
|                                   |
| Usuario (*) 🛛 😣                   |
| Clave (*)                         |
|                                   |
| Ingresar                          |
|                                   |
|                                   |
|                                   |
|                                   |
| WNCIONAL.                         |
|                                   |
| # <b>31</b> 1 6 8                 |

### Solicitud de Bienes y Servicios

En esta etapa deberá confeccionar la Solicitud de Bienes y Servicios

| Solicitudes de bienes y servicios |   |
|-----------------------------------|---|
| En borrador                       | 0 |
| Pendientes de autorización        | 0 |
| En autorización                   | 0 |
| Rechazadas                        | 0 |
| Pendientes de compra              | 0 |
| Compras centralizadas vigentes    | 0 |
| En Convocatoria                   | 2 |
| Cerradas                          | 0 |

Ingresando en , se accede a la ventana para **cargar una nueva solicitud**. Ingresando en , se muestran las opciones para filtrar y **consultar una solicitud** ya generada.

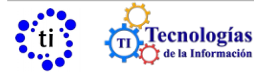

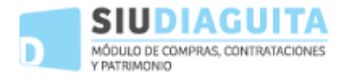

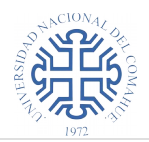

Los estados posibles de una solicitud son:

- En borrador: indica que la solicitud está en etapa de preparación. En este estado se puede modificar cualquier dato.
- Pendiente de autorización: indica que la solicitud esta pendiente de ser autorizada por la autoridad que corresponda. Queda en este estado una vez que se finaliza la carga de la solicitud.
- En autorización: la solicitud esta en proceso de autorización.
- Autorizadas: solicitud autorizada por la autoridad que corresponda.
- Anuladas: solicitudes anuladas.
- Rechazadas: solicitud rechazada por la autoridad. Es devuelta a quien la generó.
- Pendientes de Compra: solicitud que se encuentra en compras y está pendiente de compra

#### Pasos para cargar una solicitud:

- 1) click en 📃 para crear solicitud en estado borrador (S/N = Sin Número)
- 2) completar los datos generales y GUARDAR
- 3) cargar los *ítems* de la solicitud y GUARDAR
- 4) asociar al catálogo
- 5) cargar proveedores sugeridos a los que desea que se solicite cotización
- 6) cargar candidatos a comisiones
- 7) finalizar carga, en este paso se genera automáticamente número de solicitud, se puede reabrir.
- 8) autorizar la solicitud
- 9) click en "Ver solicitud" para descargar la solicitud e imprimirla
- 10) ver el mapa del trámite para consultar el estado de la solicitud

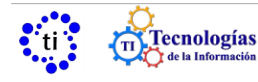

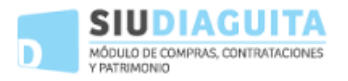

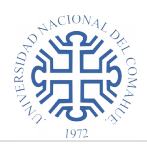

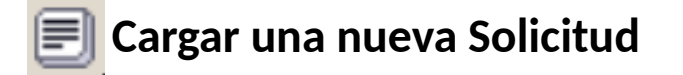

Deben cargarse los siguientes datos generales:

- Descripción del asunto: breve descripción de la solicitud .
- Prioridad: seleccionar opción de la lista (alta, media o baja).
- Referente de la solicitud: contacto para consultar alguna duda (no obligatorio).
- Observaciones: (no obligatorio).
- Lugar de entrega: seleccionar opción de la lista.
- Domicilio
- Localidad
- Código postal

luego de completar los datos debe se **GUARDAR** presionando en **Guardar cambios** Luego de guardar los cambios se crea la solicitud y el sistema se posiciona en la ficha de dicha solicitud, visualizándose la siguiente pantalla:

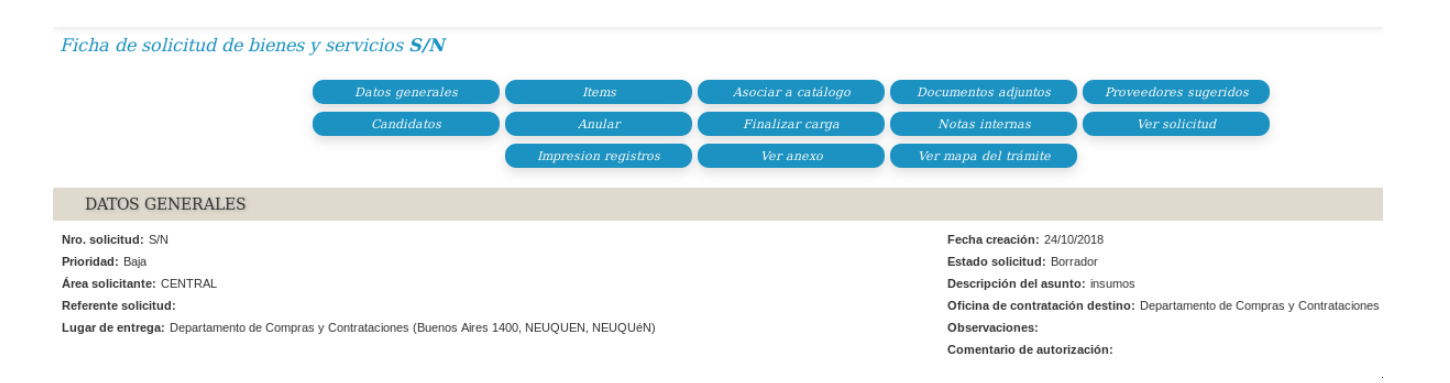

en la parte superior de la pantalla se encuentran botones que permiten ir completando la solicitud, **se puede ir accediendo en el orden propuesto de izquierda a derecha**, comenzando desde arriba. En cada paso se **deben GUARDAR** las modificaciones **Guardar cambios** presionando en

#### **Datos generales**

permite volver a los datos de la cabecera de la solicitud cargados anteriormente en caso de necesitar realizar alguna modificación.

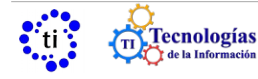

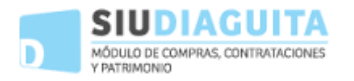

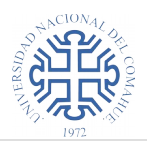

#### Ítems

Permite acceder a la carga de los elementos que se van a solicitar, para cargar cada ítem presionar el botón <u>Nuevo ítem</u> y completar los datos solicitados:

- Descripción
- Especificaciones técnicas (se puede adjuntar una imagen)
- Permite opción a prórroga (SI / NO)
- Rubro (seleccionar opción del menú)
- Entrega muestra (SI / NO)
- Unidad de medida (seleccionar opción del menú)
- Precio estimado unitario
- ¿A importar? (SI / NO)
- Tolerancia
- Otros datos
- Áreas destinatarias
- Observaciones
- Cantidad

luego de ingresar todos los datos presionar el botón *Agregar item*, toma los datos cargados y habilita para cargar un nuevo ítem, o copiar ítems cargados en otras solicitudes.

| Items                                                                                                    |                                                                                                    |
|----------------------------------------------------------------------------------------------------|----------------------------------------------------------------------------------------------------|
| Nro. solicitud: S/N<br>Area solicitud: S/N<br>Area solicitude: CENTRAL-RECT:SSTI-DTI<br>Priori<br>Refer<br>Lugar<br>Link del ítem<br>Priori (Buenos Aires 1400, NEUQUEN,<br>*** | Fecha ereación: 08/04/2019<br>Descripción asunto: insumos<br>Estado actual: Borrador<br>Oficina de contratación destino: Departamento de Compras y Contrataciones<br>NEUQUEN) |
| Nro. Unidac<br>ítem Descripción 🛶 Rubro 🌱 medida                                                                                                    | ▲▼ Entrega ▲▼ Permite ▲▼ ¿A ▲▼<br>muestra prórroga importar? Áreas destinatarias ▲▼ Cantidad unitario total                                                                   |
| Disco rígido SSD 500 GB EQUIPAMIENTO UNIDA<br>Samsung INFORMATICA UNIDA                                                                                                    | D NO NO NO CENTRAL-RECT-SSTI-DTI 1.00 \$ 4.000.00 \$ 4.000.00                                                                                                    |
|                                                                                                    | \$ 4.000,00                                                                                                    |
| E <u>N</u> uevo item <u>C</u> opiar Items and Descargar planilla de carga de                                                                                                    | items importar planilla de carga de items                                                                                                    |

Ingresando en el link del ítem permite editar los datos del ítem cargado, para que tome las

modificaciones presionar 🔢 📝 Modificar ítem

para que queden registrados los ítems cargados o modificados presionar **Guardar cambios** se muestra nuevamente la pantalla de la Ficha de Solicitud de Bienes y Servicios

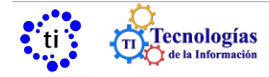

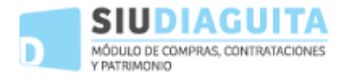

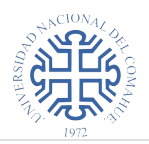

#### Asociar a catálogo

Permite catalogar cada ítem según el catálogo de bienes y servicios.

Posicionado en el renglón, presionando en se muestra el catálogo de Bienes y Servicios y se permite seleccionar el código que corresponde a la solicitud. Presionando en se 📥 limpia la selección realizada.

Cuando un renglón tiene el mismo código de catálogo de otro ya ingresado, se puede seleccionar con una tilde en "Copiar catálogo", aquí se pueden tildar TODOS los renglones, o establecer la tilde en el renglón que corresponda, y luego seleccionar del desplegable de la izquierda el catálogo que se desea copiar.

#### **Documentos adjuntos**

Permite adjuntar archivos. Además permite agregar alguna observación. No es obligatorio.

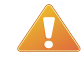

El tamaño máximo permitido es 20 MB.

#### **Proveedores sugeridos**

Puede sugerir proveedores a quien comprar o contratar el servicio. Pueden seleccionarse proveedores existentes en catálogo de proveedores o cargar un nuevo proveedor. Si se carga un nuevo proveedor no se guarda en la base de datos, solo se asocia a la solicitud.

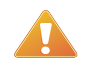

Se recomienda cargar los proveedores al inicio del procedimiento de contratación para evitar retrasos en el transcurso del procedimiento.

#### Candidatos

<u>Nuevo candidato</u>

Presionando en este botón permite cargar los candidatos a las comisiones. Completar tipo de candidato: comisión evaluadora, comisión receptora, comisión de informe técnico.

Ingresar nombre y apellido, luego de cargar el candidato presionar

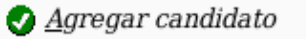

#### Anular

Permite anular la solicitud en caso de que se desee cancelar el pedido.

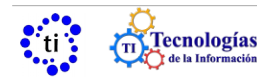

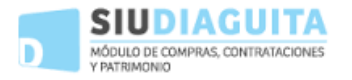

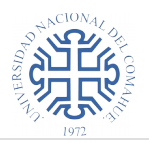

#### Finalizar carga

Permite finalizar la carga de la solicitud, se recomienda controlar los datos ingresados ya que este paso habilita la solicitud para que sea autorizada. Puede reabrirse para realizar modificaciones. Cuando finaliza la carga, la solicitud queda en estado "pendiente de autorización".

#### Reabrir solicitud

Permite reabrir la solicitud para modificaciones. Luego de editar y guardar cambios, volver a hacer click en "Finalizar carga".

#### Notas internas

Permite agregar notas y comentarios. No es obligatorio.

#### Autorizar Solicitud

Permite autorizar la Solicitud.

| Ficha de                                                               | solicitud de bienes y servicios 13/                                                                                                    | 2019                           |                                |                     |                       |                                          |                                                                                                    |                                                                                   |                                   |                                                    |
|------------------------------------------------------------------------|----------------------------------------------------------------------------------------------------|--------------------------------|--------------------------------|---------------------|-----------------------|------------------------------------------|----------------------------------------------------------------------------------------------------|-----------------------------------------------------------------------------------|-----------------------------------|----------------------------------------------------|
|                                                                        |                                                                                                    | Resbrir solicitud              | Autorizar solicit              | ud Ver              | datos xml disponibles | No                                       | otas internas                                                                                                    | Ver so                                                                            | licitud                           |                                                    |
|                                                                        |                                                                                                    |                                |                                |                     | /er mapa del trámite  |                                          |                                                                                                    |                                                                                   |                                   |                                                    |
| DATOS                                                                  | S GENERALES                                                                                                    |                                |                                |                     |                       |                                          |                                                                                                    |                                                                                   |                                   |                                                    |
| Nro. solicit<br>Prioridad:<br>Área solici<br>Referente s<br>Lugar de e | ud: S83:13/2019<br>Baja<br>tante: CENTRAL-RECT-SSTI-DTI<br>solicitud: Juan Perez<br>ntrega: Departamento de Compras y Contrata                                                   | ciones (Buenos Aires 1400,     | NEUQUEN, NEUQUÉN)              |                     |                       |                                          | Fecha creación: 08<br>Estado solicitud: P<br>Descripción del as<br>Oficina de contrata<br>Observaciones:<br>Comentario de auto | 8/04/2019<br>endiente de auto<br>unto: insumos<br>cción destino: De<br>prización: | rización<br>partamento de Compra: | N:                                                 |
| ÍTEMS                                                                  | 1                                                                                                    |                                |                                |                     |                       |                                          |                                                                                                    |                                                                                   |                                   |                                                    |
| , 🔀 🗸                                                                  |                                                                                                    |                                |                                |                     |                       |                                          |                                                                                                    |                                                                                   |                                   |                                                    |
| Nro. 🔺                                                                 | Descripción                                                                                                    | ▲▼ Rubro                       | Catálogo bienes y<br>servicios | ▲▼ Unidad<br>medida | ▲▼ Entrega<br>muestra | <ul> <li>Permite<br/>prórroga</li> </ul> | ▲▼ ¿A<br>importar?                                                                                                    | Cantidad                                                                          | Precio estimado<br>unitario       | <ul> <li>Precio estimado</li> <li>total</li> </ul> |
| 1                                                                      | Disco rigido SSD 500 GB Samsung<br>Especificaciones técnicas:<br>Tolerancia:<br>Otros datos:<br>Areas destinatarias: CENTRAL-RECT-SST<br>DTI (1.00)<br>Incluido en convocatoria: | EQUIPAMIENTO<br>I- INFORMATICA | DISCO RIGIDO<br>(4.3.6.00010)  | UNIDAD              | NO                    | NO                                       | NO                                                                                                    | 1,00                                                                              | \$ 4.000,0                        | 0 \$4.000,00                                       |
|                                                                        |                                                                                                    |                                |                                |                     |                       |                                          |                                                                                                    |                                                                                   |                                   | \$ 4.000,00                                        |
|                                                                        |                                                                                                    |                                |                                | Imprimir            | Histórico de          | e cambios                                |                                                                                                    |                                                                                   |                                   |                                                    |

Hacer click en **"Autorizar solicitud"**, seleccionar la opción **"En autorización – Autorización Hacienda"**. Luego hacer click en **"Confirmar"** 

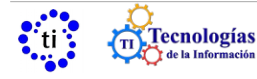

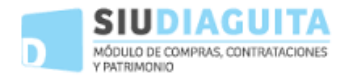

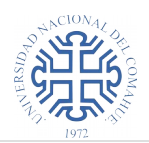

T

| Autorizar solicitud                                                                                                    |                                                                                  |                                                                                                    |  |                     |                  |  |
|----------------------------------------------------------------------------------------------------|----------------------------------------------------------------------------------|----------------------------------------------------------------------------------------------------|--|---------------------|------------------|--|
| Nro. solicitud: SBS:13/201<br>Área solicitante: CENTRAL<br>Prioridad: Baja<br>Referente solicitud: Juan f<br>Lugar de entrega: Departa | 9<br>RECT-SSTI-DTI<br>Perez<br>mento de Compras y Contrataciones (Buenos Aires 1 | Fecha creación: 08/04/2019<br>Descripción asunto: insumos<br>Estado actual: Pendiente de autorización<br>Oficina de contratación destino: Departamento de Compras y Contrataciones<br>N. NEUQUÉN) |  |                     |                  |  |
| Pasar a: (*)                                                                                                    | En autorización - Autorización Hacienda                                          | ~                                                                                                    |  |                     |                  |  |
| Comentario:                                                                                                    |                                                                                  |                                                                                                    |  |                     |                  |  |
|                                                                                                    |                                                                                  |                                                                                                    |  | 📕 <u>C</u> onfirmar | ⇒ <u>V</u> olver |  |

#### Ver solicitud

Permite descargar la ficha de la solicitud en formato PDF para imprimirla.

| 赵 🖈 Abriendo Ficha_de_solicitudenes_y_servicios_2-2019.pdf 🗸 \land 😣                                |  |  |  |  |  |  |
|----------------------------------------------------------------------------------------------------|--|--|--|--|--|--|
| Ha elegido abrir:                                                                                   |  |  |  |  |  |  |
| Ficha_de_solicitud_de_bienes_y_servicios_2-2019.pdf                                                 |  |  |  |  |  |  |
| que es: documento PDF (67,4 KB)<br>de: https://diaguita.uncoma.edu.ar                               |  |  |  |  |  |  |
| ¿Qué debería hacer Firefox con este archivo?                                                        |  |  |  |  |  |  |
| Okular (predeterminada)                                                                             |  |  |  |  |  |  |
| ◯ G <u>u</u> ardar archivo                                                                          |  |  |  |  |  |  |
| Hacer esto automáticamente para estos archivos a partir de ahora.                                   |  |  |  |  |  |  |
| Las opciones pueden ser cambiadas usando la pestaña Aplicaciones en las<br>preferencias de Firefox. |  |  |  |  |  |  |
| Aceptar Cancelar                                                                                    |  |  |  |  |  |  |

La solicitud se debe imprimir después de ser autorizada, cuando se encuentre en estado "Autorización Hacienda", luego debe ser firmada por la autoridad del área solicitante para poder agregarla al expediente.

#### Ver mapa del trámite

Gráfico esquemático que muestra un resumen de las etapas que va atravesando la solicitud.

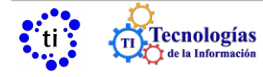

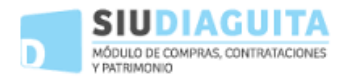

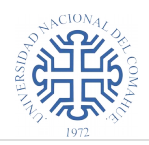

# 🔍 Consultar una solicitud

Ingresando en esta operación muestra la siguiente pantalla

| Columna                         | Condición  |   | Valor        |   |    |                         |
|---------------------------------|------------|---|--------------|---|----|-------------------------|
| Fecha creación                  | desde      | ~ | 01/01/2018   |   | ĪĪ |                         |
| Ejercicio                       | contiene   | ~ |              |   | Ī  |                         |
| Prioridad                       | es igual a | ~ | SELECCIONE V |   | Ī  | completar las           |
| Estado                          | es igual a | ~ | SELECCIONE   |   | ĪĪ |                         |
| Nro. solicitud                  | contiene   | ~ |              |   | ĪĪ | opciones segun la/s     |
| Nro. Modelo Compra Centralizada | contiene   | ~ |              |   | ĪĪ | característica/s que    |
| Observaciones                   | contiene   | ~ |              |   | ĪĪ | se desea buscar y       |
| Descripción asunto              | contiene   | ~ |              |   | ĪĪ | luego presionar en e    |
| Referente Solicitud             | contiene   | ~ |              |   | ĪĪ | botón " <b>filtrar"</b> |
| Descripción ítem                | contiene   | ~ |              |   | ĪĪ |                         |
| Proveedor Sugerido              | contiene   | ~ |              |   | ĪĪ |                         |
| Oficina de contratación         | es igual a | ~ | Seleccione   |   | ĪĪ |                         |
| Importado                       | es igual a | ~ | SELECCIONE V | 1 | Ī  |                         |

como resultado, muestra un listado de las solicitudes indicando el número, fecha de creación, área que solicita, descripción , prioridad, estado de autorización y el precio estimado.

Se puede descargar el listado en formato pdf 🛛 🗵 o planillas 🐋 🏧

| Solicitudes    |                |                      |    |                   |
|----------------|----------------|----------------------|----|-------------------|
| Columna        | Condición      | Valor                |    |                   |
| Fecha creación | desde 🗸        | 01/01/2019           |    |                   |
| Agregar filtro |                |                      | ~  | P <u>F</u> iltrar |
| 👗 素 Az         |                |                      |    |                   |
| Nro. solicitud | Fecha creaciór | n 🔺 Área solicitante | ** | Descripció        |
| SBS:2/2019     | 14/02/2019     | CENTRAL-RECT-SSTI    |    | COMPRA            |
| SBS:7/2019     | 06/03/2019     | CENTRAL-RECT-SSTI    |    | 3 DISCOS          |
| SBS:12/2019    | 26/03/2019     | CENTRAL-RECT-SSTI    |    | Compra de         |
|                |                |                      |    |                   |

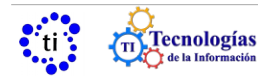